Steps to Create Application https://licensureapp.ped.state.nm.us

Educators will log into their accounts by entering their email (Username) and password.

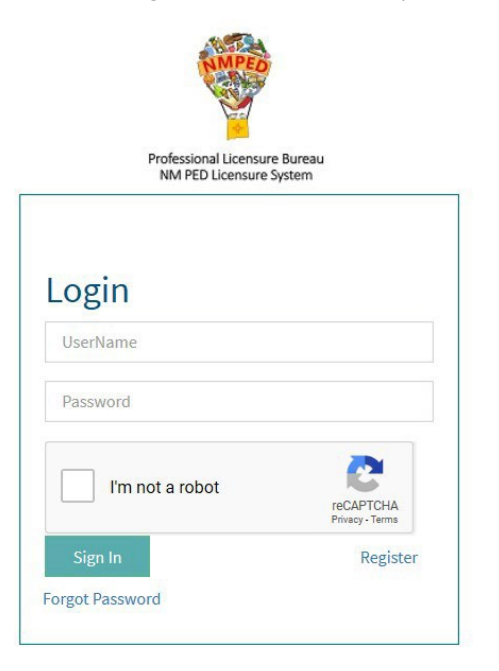

A Security Access Code will be sent to the applicant's registered email address and entered in the field below.

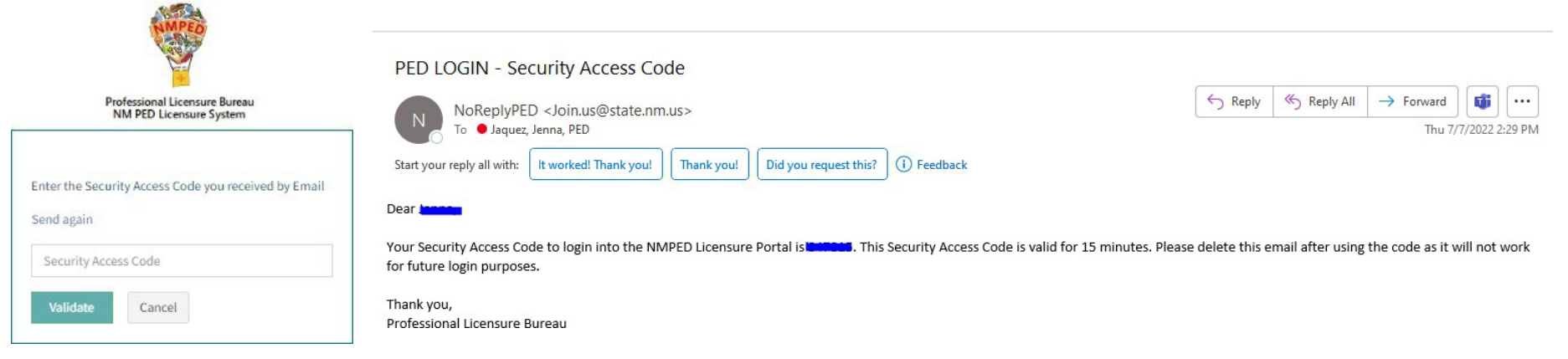

After the Login, a dialog box will appear, the applicant will click on the "OK". You may get another dialog asking if you want to save your password. Please click No thanks as it will save the one-time passcode as your password. You will then be re-directed to the Landing page as seen below. Select "License Application" from the PED Application dropdown and select "Applicant" as the user role from the Select Your Role dropdown, then click on the Go button.

| IMPORTANT NOTICE ×                                                                                                    |                                                                                                    |                                                                                               |                      |
|----------------------------------------------------------------------------------------------------|----------------------------------------------------------------------------------------------------|-----------------------------------------------------------------------------------------------|----------------------|
| NOTICE REGARDING A CHANGE OF ADDRESS<br>The Public Education Department ("PED") considers the mailing address, inclusive of any email<br>address, that you have provided on this Application to be your official address of record. Any<br>notice, letter, memo, or other form of communication, which PED is required by law to provide, or<br>voluntarily chooses to provide, to you, shall be sent to the address of record and shall be deemed<br>delivered once sent to the address of record, even if returned undelivered to the PED. Please be<br>advised that as a Licensee of the PED, you are responsible for immediately notifying the PED of<br>any change in street address or email address using the Change of Address Form. Submission of<br>such form shall be the sole means by which you may change your address of record with the PED.<br>If you relocate, change your mailing address, or change your email address and have not<br>submitted your new address to the PED using the Change of Address Form, the PED will continue<br>to consider the address you provided on this application, or on a subsequent Change of Address<br>Form, to be your address of record.<br>NOTICE REGARDING A CHANGE IN EMPLOYMENT<br>As a Licensee of the PED you are required to ensure that you notify the PED of any change in<br>employment if such change in employment results in your employment in any position that<br>requires PED licensure. You must notify the PED within ten days of the first day of your new | X<br>Save password<br>Microsoft Edge will update your saved password for<br>this site.<br>jmjaquez1276@gmail.com | PED Applications *<br>License Application ✓<br>Your Roles *<br>Applicant ✓<br>GO              |                      |
| employment using the Change of Employment form.                                                                                                    | Save No thanks                                                                                                   | The Licensure Portal has a security measure in place that will redirect Users to the Login pa | ege after 30 minutes |

You will be automatically directed to the Applications Submission stage, where you will see any pending applications. You will click on the button that reads "Start New Application". Some fields on the Application Creation page will auto-populate based on data entered in the User Registration form. The applicant will see all their valid licenses under the Existing Licenses section.

| MAIN NAVIGATION         | Application Subm           | issions               |           |                   |                    |                          |             |             |          |         |
|-------------------------|----------------------------|-----------------------|-----------|-------------------|--------------------|--------------------------|-------------|-------------|----------|---------|
| Application Submissions | Application Submissio      | ns                    |           |                   |                    |                          |             |             |          |         |
| 🕒 Create Application    | ApplicationId              | Submit Date           | Statue    | Background Status | is Military Member | License Types            | Middle Name | Former Name | District | Address |
| Character and Fitness   | 011874                     | 6/19/2022, 7:12:28 AM | Pending   | ouriground status | Yes                | SEC: 6-12. MIDDLE SCHOOL | M           | ronner name | District | Address |
| 2 Upload Documents      | 011873                     | 6/18/2022, 4:00:41 AM | Completed |                   | Yes                | SEC: 6-12                | м           |             |          |         |
| Review & Submit         | 011872                     | 6/16/2022, 8:49:10 AM | Completed |                   | Yes                | MIDDLE SCHOOL            | м           |             |          |         |
| Ҏ Payment               |                            |                       |           |                   |                    |                          |             |             |          |         |
| 🗁 Review Status         | APPLICATION STATUS: Pendin | g                     | Start N   | ew Application    |                    |                          |             |             |          |         |
| My Licenses             |                            |                       |           |                   |                    |                          |             |             |          |         |
| User Settings           |                            |                       |           |                   |                    |                          |             |             |          |         |
| Heack to Landing Page   |                            |                       |           |                   |                    |                          |             |             |          |         |
|                         |                            |                       |           |                   |                    |                          |             |             |          |         |

The "Request for New License" section, seen below, will allow the applicant to apply for one or more licenses, add an endorsement to an existing license, or renew a current license. Click Add/Save after each separate application request. After entering all application requests, the user will answer questions 1-8 on the Create Application page, then click the "Add License" button. \*\*The Background Registration ID field is NOT required; however, if you have the TCN number the fingerprinting agency provided, you can enter this field.

| MAIN NAVIGATION         | Create Application                 |                                     |                                 |                                  |            |                     |         |
|-------------------------|------------------------------------|-------------------------------------|---------------------------------|----------------------------------|------------|---------------------|---------|
| Application Submissions | Application Information            |                                     |                                 |                                  |            |                     |         |
| 🕒 Create Application    | First Name                         | Middle Name                         | Last Name                       | District                         | License No | ımber               |         |
| Character and Fitness   |                                    |                                     |                                 |                                  |            |                     |         |
| 🕹 Upload Documents      | Existing Licenses                  |                                     |                                 |                                  |            |                     | -       |
| O Review & Submit       |                                    |                                     |                                 |                                  |            |                     |         |
| Payment                 | Request For New License            |                                     |                                 |                                  |            |                     |         |
| 🗁 Review Status         | Application Type                   |                                     | License Catego                  | r <b>y</b>                       | License Ty | pe                  |         |
| My Licenses             | Select Application Type            |                                     | ✓ Select Licens                 | e category                       | ✓ Select L | icense rype         | •       |
| My Licenses             | Pathway                            |                                     | Endorsement                     |                                  |            |                     |         |
| User Settings           | Select Pathway                     |                                     | ✓ Select Endors                 | ement                            |            |                     |         |
| H Back to Landing Page  | Add License                        |                                     |                                 |                                  |            |                     |         |
|                         | Requested Licenses                 |                                     |                                 |                                  |            |                     |         |
|                         | License Category                   | License Type                        | License Level Code              | Application Type                 | 🔷 Pathway  | 🔷 Delete 🔶 Endorser | nents 🔶 |
|                         | Showing 0 to 0 of 0 entries        |                                     |                                 |                                  |            |                     |         |
|                         | 1. From which state did you receiv | ve your education credentials or co | ursework?                       |                                  |            |                     |         |
|                         | Select State                       | ~                                   | Select Country                  | ~                                |            |                     |         |
|                         | 2. Which New Mexico Educator Pr    | eparation Programs did you attend   | (if any)?                       |                                  |            |                     |         |
|                         | Select EPP Provider                | ~                                   |                                 |                                  |            |                     |         |
|                         | 3. Did you participate in an Educa | tors Rising New Mexico in high sch  | ool? This is for those who grad | lated HS in 2015 to the present. |            |                     |         |
|                         | Oyes ONo                           |                                     |                                 |                                  |            |                     |         |
|                         | 4. What high school did you atten  | d?                                  |                                 |                                  |            |                     |         |
|                         |                                    |                                     |                                 |                                  |            |                     |         |

| 5. Do you currently hold licensure in any other   | state(s) or country?                                                |                                                         |               |
|---------------------------------------------------|---------------------------------------------------------------------|---------------------------------------------------------|---------------|
| Oyes ONo                                          | Select State                                                        | ✓ Select Country                                        | ~             |
| 6. Are you employed or do you plan to be emp      | loyed in education in New Mexico during this school year?           |                                                         |               |
| Oyes Ono                                          | Enter Your Employment Place                                         | Enter Your Position                                     |               |
| 7. Background Transaction Number This is r        | not a required field; however, if you have the TCN n                | umber, you can provide it now.                          |               |
| Enter Background Transaction Number               |                                                                     |                                                         |               |
| 8. List colleges and universities you have atter  | ided                                                                |                                                         |               |
| Name of Institution                               | Degree/Certificate Awarded                                          | Select State                                            | ~             |
| Select Country                                    | Add                                                                 |                                                         |               |
| Email Official Electronic Transcripts to Official | Transcripts.LU@state.nm.us.                                         |                                                         |               |
| Official Foreign Course by Course Transcript      | ts Evaluations must be sealed and mailed to 300 Don Gaspar, Santa l | Fe, New Mexico 87501 at the attention of the NMPED Lice | nsure Bureau. |

Military Membership, seen below, requires a response. Upon completion, the applicant will initial, date, and then click on the Save button.

| Name of Institution                               | Degree/Certificate Awarded |        | Edit | Delete | State | Country |
|---------------------------------------------------|----------------------------|--------|------|--------|-------|---------|
| No records found!                                 |                            |        |      |        |       |         |
|                                                   |                            |        |      |        |       |         |
| Military Membership                               |                            |        |      |        |       |         |
| 1. Are you an active military member?             |                            |        |      |        |       |         |
| OYes ONo                                          |                            |        |      |        |       |         |
| 2. Are you a spouse of an active military member? |                            |        |      |        |       |         |
| OYes ONo                                          |                            |        |      |        |       |         |
| 3. Are you a retired military member?             |                            |        |      |        |       |         |
| OYes ONo                                          |                            |        |      |        |       |         |
|                                                   |                            |        |      |        |       |         |
| Initials                                          |                            |        |      |        |       |         |
| Initials                                          |                            | Date   |      |        |       |         |
| Initials                                          |                            | 🛗 Date |      |        |       |         |
|                                                   |                            |        |      |        |       |         |
| Save                                              |                            |        |      |        |       |         |

### **Steps for Character and Fitness**

After successfully submitting your license request on the Create Application page, the applicant is directed to the Character and Fitness questions below. Applicants are asked to review each question carefully and are required to answer Yes or No.

|                         | E Sign Out                                                                                                    |
|-------------------------|----------------------------------------------------------------------------------------------------|
| MAIN NAVIGATION         | Character and Fitness                                                                                                    |
| 🕒 Create Application    | Character and Fitness                                                                                                    |
| Character and Fitness   | Please complete the following questions carefully and completely before providing information and signing the oath. Any falsification or deliberate misrepresentation, including omission of a material fact, in completion of this application can be grounds for denial of certification, or in the case of a certificate                                                                                                    |
| 🛓 Upload Documents      | holder, reprimand, suspension, or revocation of the educational license.                                                                                                    |
| Review & Submit         |                                                                                                    |
| Ҏ Payment               | 2. Have you ever had an application for a license, permit, credential, or other document authorizing school service or teaching denied or rejected for disciplinary reasons in NM or any other state?                                                                                                    |
| 声 Review Status         | Oyes ONo                                                                                                    |
| Application Submissions | 3. Have you ever been disciplined, reprimanded, suspended, or discharged, from any employment because of allegations of misconduct?                                                                                                    |
|                         |                                                                                                    |
| My Licenses             |                                                                                                    |
| User Settings           | 5. Is any action now pending against you for alleged misconduct, including application discrepancies, in any school district, court, or before any educator licensing authority?                                                                                                    |
| 📢 Back to Landing Page  | OYesONo                                                                                                    |
|                         | 6. Have you ever failed to fulfill the terms of a teaching or administrative contract? (Resigning from employment, if proper notice was given, does not constitute failure to fulfill contract.)                                                                                                    |
|                         | OYes ONo                                                                                                    |
|                         | If you answered "yes" to any of the questions 1-6 above, please provide a complete narrative description of the details about your answer(s) on a separate sheet, including dates, places, school systems, and circumstances.                                                                                                    |
|                         |                                                                                                    |
|                         | CAUTION: Consider your answer to the following question (#8) carefully. Answer "yes" if you have ever been fingerprinted as the result of any arrest, even if the charges were later dismissed. The question is about ever having been fingerprinted, not about the disposition of a case.                                                                                                    |
|                         | 8. Have you ever been fingerprinted as a result of any arrest for any crime or violation of the law?                                                                                                    |
|                         | OyesONo                                                                                                    |
|                         | 9. Have you ever pled guilty to, or been convicted of, any crime or violation of law, including entering a plea of nolo contendere or receiving a deferred or suspended sentence? (For purposes of this application, minor traffic citations should not be reported. Convictions for driving while intoxicated (DWI) or driving under the influence of alcohol or other drugs (DUI), however, must be reported.                                                                                                    |
|                         | OYes ONo                                                                                                    |
|                         | 10. Are you currently delinquent in payment of court-ordered child support?                                                                                                    |
|                         | OresONo                                                                                                    |
|                         | If you answered "yes" to any of the questions 7-10 above, please provide a complete narrative description of the details about your answers() on a separate paper, including the nature of the offense, charge, warrant or condition, the name and location of the arresting agency, if any, and the date of any arrest. Also provide relevant court disposition papers including a complete copy of the judgment and sentence and the status of the case, restitution, payment of fines and/ <i>r</i> court costs, and satisfactory completion of the sentence. If court documents are not available, if ordered by a court to pay child support, please provide a copy of the judgment and order fixing your child support obligation. |
|                         | 11. Have you ever had a court-ordered screening for alcohol or drug dependence?                                                                                                    |
|                         | OresONo                                                                                                    |
|                         | Note: If you answered "yes" to question 11 above, contact the appropriate agency and request that a copy of the alcohol or drug dependence screening is forwarded to our office. Also, provide evidence of completion of any such treatment, counseling, or alcohol and drug instructional program.                                                                                                    |
|                         | Initials                                                                                                    |
|                         | Initiale Data                                                                                                    |
|                         | Initials Date                                                                                                    |
|                         |                                                                                                    |
|                         | Back Save                                                                                                    |
|                         |                                                                                                    |
|                         | Version 1.0 Version 1.0                                                                                                    |

### **Steps for Upload Documents**

The applicant will be asked to upload documents based on the submitted Application (New, Renewal, or Endorsement), the License Category, the License Type, and the Pathway selected. **\*\*The below will appear differently based on the license and pathway you have selected** 

| Upload Documents                                |                                    |                           |                        |                                                                                                    |
|-------------------------------------------------|------------------------------------|---------------------------|------------------------|----------------------------------------------------------------------------------------------------|
| Application Type                                | License Category                   | License Type              | Pathway                | Endorsement                                                                                                    |
| New (Initial)                                   | TEACHER                            | ELEM: K-8                 | Reciprocity-In Country | Agriculture, Bilingual Education, Business Education,<br>Family and Consumer Science, Gifted Education,<br>Health, Information Tech Coordinator, Library/Media,<br>Modern Classical Native & Language, Performing Arts,<br>Physical Education, Psychology, Reading, Technology<br>Education, TESOL, Visual Arts |
| *Required                                       |                                    |                           |                        |                                                                                                    |
| Upload Verification of Teaching Expe            | erience on out of state or Countr  | y letterhead for Pre K-12 |                        |                                                                                                    |
| TEACHING EXPERIENCE PRE K-12                    |                                    |                           |                        | <i>S</i>                                                                                                    |
| *Required<br>Upload any Teacher Exam scores fro | om out of state or country that ar | e not PEARSON or PRAXIS   |                        |                                                                                                    |
| TEACHER EXAM SCORES                             |                                    |                           |                        | B                                                                                                    |
| *Deguined                                       |                                    |                           |                        |                                                                                                    |
| Upload your current out of state lice           | inse                               |                           |                        |                                                                                                    |
| LICENSE-OUT OF STATE                            |                                    |                           |                        | Ø                                                                                                    |
| L                                               |                                    |                           |                        |                                                                                                    |

Prev Next

The General Documents section allows the applicant to upload a copy of their SSN (if applicable), Military related documents and documents related to Character and Fitness.

| By clicking this link, you will find all forms related to licensure you are applying for (i.e. Supt. Verification/Recommendation Forms, Verification of Experience, etc.) https://webnew.ped.state.nm.us/bureaus/lice                                                                             | nsure/applications-and-forms-for-licensure/     |
|----------------------------------------------------------------------------------------------------|-------------------------------------------------|
|                                                                                                    |                                                 |
| Other Documents                                                                                                    |                                                 |
| Other Documents                                                                                                    | 8                                               |
|                                                                                                    |                                                 |
| Miltary Membership                                                                                                    |                                                 |
| *Required<br>Proof of Miltary Membership                                                                                                    | ۲                                               |
| Character of Fitness Documents                                                                                                    |                                                 |
| *Required As you answered "yes" to any of the character and fitness questions 7-10 above, please upload the following documents: (1) Completion of sentence from the court OR Dismissal of charges from the up to the arrest such as dates, places and names. Here is the aid link for reference. | court. (2) Narrative to include details leading |
|                                                                                                    |                                                 |
| Initials                                                                                                    |                                                 |
| Initials     Date       Initials     Date                                                                                                    |                                                 |
| Prev Next                                                                                                    |                                                 |

The user can delete any uploaded document should they wish to do so. Upon completing the document upload, the applicant will initial, date, and then click "Next" to proceed with Application Review and Submit.

## Steps for Application Review & Submit

In Application Review & Submit, the applicant is shown all the documents they have uploaded, and the Character and Fitness questions they've answered.

| Application Review & Su      | bmit             |                |                        |                      |
|------------------------------|------------------|----------------|------------------------|----------------------|
| Requested Licenses           |                  |                |                        |                      |
| Show 10 $\checkmark$ entries |                  |                |                        | Search:              |
| Application Type             | License Category | 🔶 License Type | 🔷 Pathway              | \$                   |
| 📵 New (Initial)              | TEACHER          | K-8 ELEMENTARY | Reciprocity-In Country |                      |
| Showing 1 to 1 of 1 entries  |                  |                | First                  | Previous 1 Next Last |
| Application Documents        |                  |                |                        |                      |
| ELEM: K-8                    |                  |                |                        | <b>•</b>             |
| Miscellaneous Documents      |                  |                |                        | •                    |
|                              |                  |                |                        |                      |

| MAIN NAVIGATION                   | Application Review & Su                                                                                                    | ıbmit                                                                                                    |                                                                                 |                                                                                                    |                                            |                                                             |                                                                |
|-----------------------------------|----------------------------------------------------------------------------------------------------|----------------------------------------------------------------------------------------------------|---------------------------------------------------------------------------------|----------------------------------------------------------------------------------------------------|--------------------------------------------|-------------------------------------------------------------|----------------------------------------------------------------|
| Application Submissions           | Appllcatlon Id                                                                                                    |                                                                                                    | Middle Nam•                                                                     |                                                                                                    |                                            | DI\$"trict                                                  | LictnstNt1mbu                                                  |
| 🕒 Create Application              | 011817                                                                                                    | Jîrri                                                                                                    |                                                                                 | fudge                                                                                                    |                                            | 21\$T C:I'NTURY I'UBLILACAD MY                              |                                                                |
| Character and Fitness             |                                                                                                    |                                                                                                    |                                                                                 |                                                                                                    |                                            |                                                             |                                                                |
| 1 Upload Documents                |                                                                                                    |                                                                                                    |                                                                                 |                                                                                                    |                                            |                                                             |                                                                |
| Review & Submit                   | Requested Licenses                                                                                                    |                                                                                                    |                                                                                 |                                                                                                    |                                            |                                                             |                                                                |
| Ҏ Payment                         | LI nH category                                                                                                    | Lk@nH Type                                                                                                    | ∷ Llanu u,vfit Cod@                                                             |                                                                                                    | plication (}pe                             | att.wav                                                     | Endors+m@nts                                                   |
| Review Status                     |                                                                                                    | T-12 StC:ONDARIT/OtATICNAL II"c":HNI(AL                                                                                                    | LEVEL THREE-A INSTRUCTIONAL LEADER                                              | Nev                                                                                                    | vjlnitial)                                 | Appm'wed I'durntor Prep,aration.Program                     |                                                                |
| Mullioneer                        | 3001110101181101                                                                                                    |                                                                                                    |                                                                                 |                                                                                                    |                                            |                                                             |                                                                |
| My Licenses                       | And the Decision to                                                                                                    |                                                                                                    |                                                                                 |                                                                                                    |                                            |                                                             |                                                                |
| <ul> <li>User Settings</li> </ul> | Application Documents                                                                                                    |                                                                                                    |                                                                                 |                                                                                                    |                                            |                                                             |                                                                |
| Back to Landing Page              | voe: 1-12                                                                                                    |                                                                                                    |                                                                                 |                                                                                                    |                                            |                                                             |                                                                |
|                                   |                                                                                                    |                                                                                                    |                                                                                 |                                                                                                    |                                            |                                                             |                                                                |
|                                   | Miscellarieous Documents                                                                                                    |                                                                                                    |                                                                                 |                                                                                                    |                                            |                                                             |                                                                |
|                                   |                                                                                                    |                                                                                                    |                                                                                 |                                                                                                    |                                            |                                                             |                                                                |
|                                   |                                                                                                    |                                                                                                    |                                                                                 |                                                                                                    |                                            |                                                             |                                                                |
|                                   | Character and Fitness                                                                                                    |                                                                                                    |                                                                                 |                                                                                                    |                                            |                                                             |                                                                |
|                                   | <ol> <li>HilYlityOO 1<vttrl1ad ad'atrst;laclior111a<="" li=""> <li>No</li> </vttrl1ad></li></ol>                                                                                                    | ak,erl agauut afiyo11rt1ffiit>or lic11r1 irl N"" Mt/A1COorafiy othlidr                                                                                                    | :!.t.III::? (Adve loclud : te!tb;!r ofwamirlg, r1oi:iri1Y1ar1d, d111'11al, su r | ulor1, f,Qyo,::attor1.volurllin)' surrer.d'rilr, orca                                                                                                    | oc11lla!Jorl.)                             |                                                             |                                                                |
|                                   | 2. HaY.!)'00 i.!v rllad at1;1i,plic.1tiol'l ror a</th <th>a lkir1 ,ffnil, U1H ritial, oroth4!r d<xurrit!rit autflori2.in,g_="" hcol="" ser<="" th=""><th>rk.110f teadtin,g_d.Qni or IEI-jected Ibrdisciplirlal')' re.ison:1i.r'IN</th><th>M Or' ar\)' other state!-?</th><th></th><th></th><th></th></xurrit!rit></th> | a lkir1 ,ffnil, U1H ritial, oroth4!r d <xurrit!rit autflori2.in,g_="" hcol="" ser<="" th=""><th>rk.110f teadtin,g_d.Qni or IEI-jected Ibrdisciplirlal')' re.ison:1i.r'IN</th><th>M Or' ar\)' other state!-?</th><th></th><th></th><th></th></xurrit!rit> | rk.110f teadtin,g_d.Qni or IEI-jected Ibrdisciplirlal')' re.ison:1i.r'IN        | M Or' ar\)' other state!-?                                                                                                    |                                            |                                                             |                                                                |
|                                   | J_Haw you ever been diS£.iplined, reprim                                                                                                    | n.imJed, suspended, or diS£.h.irgE!d, from any employrmmt bOC.!.lu                                                                                                    | use-ol allegalio ormismnduct'                                                   |                                                                                                    |                                            |                                                             |                                                                |
|                                   | No<br>-4. Haye you everrMignOO, el"lie ir1to                                                                                                    | aUlement .igre.;mer1t, or olht.>fwi!.Cl!e- ft ernplO)'mel*lt followil*lg.                                                                                                    | '.Il"I illegatioo or miscorldu.::t"                                             |                                                                                                    |                                            |                                                             |                                                                |
|                                   | No<br>5.1:Lal"I actiM_r1ow PIJI"Iding agai.ut_v                                                                                                    | rou for al missonduct, in.; Juding .',JJ) iGition disuec:loc s, in any                                                                                                    | v:school district.court.cr/beforll-al"lv eduator liU!!"!!.ing Juthority/        |                                                                                                    |                                            |                                                             |                                                                |
|                                   | NO<br>6. Have)'OO ever failed to fulfill the ter                                                                                                    | msol - teachingordmini5trati' le roritract" \iRe signing from emplo                                                                                                    | Willent if proper onlice was given, does not constitute failure to lu           | filiroritrae:t )                                                                                                    |                                            |                                                             |                                                                |
|                                   | NO                                                                                                    | innes a seemingerunninerar ee, ionraact jirte, argining nonn enipu                                                                                                    | ginone, i propor obtico waa given, doea not conatitute taliute to to            |                                                                                                    |                                            |                                                             |                                                                |
|                                   | 7.Do you currently have a11youlsta11d<br>No                                                                                                    | lingrnminal charges, warrantsolanest, oroond1lionsof probation po                                                                                                    | eridingag.ainstyou in New Me;I;iroorm any Jurisdictions, including              | but not hm1led to, state, Federal, thbal                                                                                                    | courtsortribunal!.1                        |                                                             |                                                                |
|                                   | B.HJY!!yOO 1overb!!!!!-nfir1g1uprinll.!d.i:1<br>No                                                                                                    | .a rl!-Sult of .inyarre <st crim'-'or="" f()(.iny="" of="" th="" trl!;!law?<="" yiol.ition=""><th></th><th></th><th></th><th></th><th></th></st>                                                                                                    |                                                                                 |                                                                                                    |                                            |                                                             |                                                                |
|                                   | 9_Haw )'00 ever pied guilty to, or bE.>el"<br>(OUI), ho.+1.1.1% must b,e reporU!d.)                                                                                                    | 'Ironvited of, .'.Ir\y crime or violation of law, il'Iduding@ntetir1g a p                                                                                                    | leo of oolo ooruendereor receiving a deferred orsusper1dPdter1.ce               | ")IF <ir !}urpos.e="" apl'j[.ili'ltion,="" mir'lor<="" of="" th="" tlli=""><th>tmffi.:.citaliMs"'1 ould rll'II DC!- rt'in</th><th>K)rted. C:01"1Victi0r1 fordriYing while into;i;il"ated (DW)</th><th>) or driving ur'lder the inlluel'ICC!o-f alcoMI or oth@r drugs</th></ir> | tmffi.:.citaliMs"'1 ould rll'II DC!- rt'in | K)rted. C:01"1Victi0r1 fordriYing while into;i;il"ated (DW) | ) or driving ur'lder the inlluel'ICC!o-f alcoMI or oth@r drugs |
|                                   | NO                                                                                                    |                                                                                                    |                                                                                 |                                                                                                    |                                            |                                                             |                                                                |
|                                   | <ol> <li>Are you curre.ntidesiinquentin pays</li> <li>No</li> </ol>                                                                                                    | rmentor court-ordered child support)                                                                                                    |                                                                                 |                                                                                                    |                                            |                                                             |                                                                |
|                                   | n. Haveyou even had a count-orde, reds<br>No                                                                                                    | creeningtor-alconol-or-drug-dependeoce?                                                                                                    |                                                                                 |                                                                                                    |                                            |                                                             |                                                                |
| ACKNOWLEDGEMENTS                  | ND OBLIGATIONS                                                                                                    |                                                                                                    |                                                                                 |                                                                                                    |                                            |                                                             |                                                                |
|                                   |                                                                                                    |                                                                                                    |                                                                                 |                                                                                                    |                                            |                                                             |                                                                |

1.01 urm:Instand th-at lic:ensure, in tI'M:S:Ilate of New Me:Imis a privilege gra.nted by the Put.lie Education Oei-artment and that this pri...liege may be SUSI)[Inded or re..okKJ for incompetency, immorality, mother good and jul':t. GIUSI!

2. Otadnowle-dge that whea-e, ILL-e-ns.ut/IIIs required, by practik-ingass, an e-ducato-or working in an'J.1.1.hool w thout Public E.Lucahon Department tic-regure or official wal...er granted b/J the New Mexico Secretary of Education is grounds for denial of any ilcensure application and may subject *me* to criminal and civil peAalties as p.-o...ide, d for b/J law.

3.01have re.iid .:ind agre,e to abide br tile New Me.:ilo EducatorCodeof Elhiu: .:II'ld Standards.of Profession.al Conduct foLind: Her,e

4.01Linderstal\*Id !hilt my address and name detailed ii'l this application will be the-oHicial addr and name recorded in Public Education Department offic: at records until a change of reco1d form is rece-ived and tllat all commultica1-OI'IS regard/I\*Igmy e-ducatoricel\*Isure-will [EI sent to the offr.: all address and name ii" the Public Education Department offic: at records until a change of reco1d form is rece-ived and tllat all commultica1-OI'IS regard/I\*Igmy e-ducatoricel\*Isure-will [EI sent to the offr.: all address and name ii" the Public Education Department offic: at records until a change of reco1d form is rece-ived and tllat all commultica1-OI'IS regard/I\*Igmy e-ducatoricel\*Isure-will [EI sent to the offr.: all address and name ii" the Public Education Department offic: at records until a change of reco1d form is rece-ived and tllat all commultica1-OI'IS regard/I\*Igmy e-ducatoricel\*Isure-will [EI sent to the offr.: all address and name ii" the Public Education Department offic: at records until a change of reco1d form is rece-ived and tllat all commultica1-OI'IS regard/I\*Igmy e-ducatoricel\*Isure-will [EI sent to the offr.: all address and name ii" the Public Education Department offic: at records until a change of reco1d form is rece-ived and tllat all commultica1-OI'IS regard/I\*Igmy e-ducatoricel\*Isure-will [EI sent to the offr.: all address and name ii" the Public Education Department offic: at records until a change of reco1d form is rece-ived and tllat all commultica1-OI'IS regard/I\*Igmy e-ducatoricel\*Isure-will [EI sent to the offr.: all address and name ii" the Public Education Department offic: at records until a change of reco1d form is rece-ived and tllat all commultica1-OI'IS regard/I\*Igmy e-ducatoricel\*Isure-will [EI sent to the offr.: all address and name ii" the Public Education Department offic: at records until a change of reco1d form is rece-ived and tllat all commute to the offr. and the public Education Department offic: at records until a change of reco1d form is rece-ived and tlla

5. OtLinderstal"Id !hilt I.am obligate<! to complete a ctiang!!! of official record form wilhil"130 da)'Sir I move,or.:.hange my name.

| OATH                                                                                                    |                                                                                                    |
|----------------------------------------------------------------------------------------------------|----------------------------------------------------------------------------------------------------|
| FALSE STATEMENTS OR OMISSIONS ARE CAUSE FOR DENIAL, SUSPENSION, OR REVOCATION OF LICENSURE                                                                                                    |                                                                                                    |
| I PRINT NAME                                                                                                    | , swear or affirm under the penalty of perjury that                                                                                                    |
| All information I submitted in this application is true, correct and complete to the best of my knowledge, information, and belief. I understand that any material misrepresentation of understand PED has the option to rescind my license. | r material omissions of fact in this application are grounds for denial, suspension, or revocation of the educator license(s) that lam seeking. Should a license be issued in error l |
| Initials of Applicant                                                                                                    | Date of Acceptance                                                                                                    |
|                                                                                                    |                                                                                                    |
| Back Submit                                                                                                    |                                                                                                    |

The applicant has an opportunity to review the entire application including the documents uploaded. The applicant will check off each box in the Acknowledgements and Obligations section, print their name, initial, date, and then click on "Submit".

A confirmation message appears, see below, allowing the applicant one final opportunity to make final edits. Once the applicant selects "OK" the application is locked for edits and uploads.

Cancel

Ok

| IMPORTANT NOTICE                                                                                                    | ×             |  |
|----------------------------------------------------------------------------------------------------|---------------|--|
| NOTICE REGARDING A CHANGE OF ADDRESS<br>The Public Education Department ("PED") considers the mailing address, inclusive of any email<br>address, that you have provided on this Application to be your official address of record. Any<br>notice, letter, memo, or other form of communication, which PED is required by law to provide, o<br>voluntarily chooses to provide, to you, shall be sent to the address of record and shall be deemed<br>delivered once sent to the address of record, even if returned undelivered to the PED. Please be<br>advised that as a Licensee of the PED, you are responsible for immediately notifying the PED of<br>any change in street address or email address using the Change of Address Form.Submission of<br>such form shall be the sole means by which you may change your address of record with the PED<br>If you relocate, change your mailing address, or change your email address Form, the PED will continue | or<br>d<br>). |  |
| to consider the address you provided on this application, or on a subsequent Change of Address<br>Form, to be your address of record.<br>NOTICE REGARDING A CHANGE IN EMPLOYMENT<br>As a Licensee of the PED you are required to ensure that you notify the PED of any change in<br>employment if such change in employment results in your employment in any position that<br>requires PED licensure. You must notify the PED within ten days of the first day of your new<br>employment using the Change of Employment form.                                                                                                    |               |  |
| Ok                                                                                                    | ×             |  |
| Application Review & Submit                                                                                                    |               |  |

### **Steps for Payment**

Once directed to the payment section where you will initial and date first, and then click on the "Pay" button, seen below, then the system will proceed to a secure

# payment site.

| Payment                                                           |           |
|-------------------------------------------------------------------|-----------|
| Initials                                                          |           |
| Initials                                                          | Date      |
| Initials                                                          | Date Date |
|                                                                   |           |
| Payment                                                           |           |
| Total Amount Due: S1<br>Please use this [Pay] to pay this amount. |           |

Note: If more than one license request is applied, Final amount is the higher of the fee's.

### The applicant will be required to fill in all billing information. Click on "Next" to proceed with payment.

| (duration Department |       |             |              |        |
|----------------------|-------|-------------|--------------|--------|
| Billing Information  |       |             | Your Order   |        |
|                      | * Rec | uired field |              |        |
| irst Name *          |       |             | Total amount | \$1.00 |
| ast Name *           |       |             |              |        |
| ddress Line 1 *      |       |             |              |        |
| ddress Line 2        |       |             |              |        |
| tity *               |       |             |              |        |
| Country/Region *     | ~     |             |              |        |
| state/Province *     |       |             |              |        |
| ip/Postal Code *     |       |             |              |        |
| hone Number *        |       |             |              |        |
| mail *               |       |             |              |        |

=The payment details section requires a valid credit card number and expiration date. Click "Next" to proceed with payment. \*\*Please note that we now accept Discover.

| Card Type *        |                            |                                    |                              |
|--------------------|----------------------------|------------------------------------|------------------------------|
|                    | 🔿 VISA Visa                | 0 👥                                | Mastercard                   |
|                    | O Discover                 |                                    |                              |
| Card Number *      |                            |                                    |                              |
| Expiration Month * | Month 🗸                    | Expiration Year *                  | Year 🗸                       |
| CVN *              | This code is a three or fo | our digit number printed on the ba | ck or front of credit cards. |
|                    |                            |                                    |                              |
| Cancel             |                            |                                    | Next                         |

Review your Order section allows for final review of the order before making the payment. Click on "Pay" to make the payment.

| NEW MEXICO<br>able Education Department |                     |              |        |
|-----------------------------------------|---------------------|--------------|--------|
| Review your Order                       |                     |              |        |
| Billing Address                         |                     |              |        |
| Jane Doe                                |                     |              |        |
| PO Box 206                              |                     |              |        |
| New Mexico                              |                     |              |        |
| 87532                                   |                     |              |        |
| United States of America                |                     |              |        |
| Payment Details                         |                     | Your Order   |        |
| Card Type                               | Visa                | Total amount | \$1.00 |
| Card Number                             | 2000000000000011111 |              |        |
| Expiration Date                         | 08-2025             |              |        |
|                                         |                     |              |        |
| Back                                    |                     |              | Pay    |
| Cancel Order                            |                     |              |        |
|                                         |                     |              |        |
|                                         |                     |              |        |

Once the payment is applied and your background has cleared, it is sent to the licensure review queue for review. The applicant can review the submitted application(s) status under the Review Status section, as seen below.

**Review Status** 

| Review Status               |                  |                |                        |                            |
|-----------------------------|------------------|----------------|------------------------|----------------------------|
| Show 10 V entries Search:   |                  |                |                        | Search:                    |
| Application Type            | License Category | 🔷 License Type | 🔷 Pathway              | 🕈 Status 🔶                 |
| 🕚 New (Initial)             | TEACHER          | K-8 ELEMENTARY | Reciprocity-In Country | Pending                    |
| Showing 1 to 1 of 1 entries |                  |                |                        | First Previous 1 Next Last |